## LY71 Change of display resolution (polarity)

The operation method for changing the display resolution differs depending on the purpose and conditions of the change. Select the purpose and conditions to be changed from the table below and perform the operation.

| Purpose of change                                                                                                    | Operation                                                | Explanation                                                                                                    |
|----------------------------------------------------------------------------------------------------|----------------------------------------------------------|----------------------------------------------------------------------------------------------------|
| Change the polarity for the input axis<br>using the 2-axes addition / subtraction<br>function in the input axis selection | Basic settings ⇒ Input axis ⇒ Change                     | Change the input axis choices in the basic settings                                                                                   |
| Change the measurement unit resolution                                                                                    | Basic settings ⇒ Measurement unit resolution ⇒ Change    | Change the length measurement unit resolution in<br>the basic settings. And check the display<br>resolution in the detailed settings. |
| Change the display resolution                                                                                             | Advanced Settings ⇒ Display resolution ⇒ Change          | Change the display resolution in the detailed settings                                                                                |
| Change the display polarity<br>(Counting direction is reversed)                                                           | Advanced Settings ⇒ Display resolution ⇒ Change polarity | Change the display resolution in the detailed settings                                                                                |

\* If you do not know the output resolution of the measurement unit, refer to the separate "Initial setup manual".

## Combination with optional unit and settings items

Magnescale

| Initial<br>setup     | Item                                  | No option    |                  | BCD unit<br>(LZ71-B) |                 |                  | BCD unit (LZ71-B)<br>Comparator unit (LZ71-KR) | Comparator unit<br>(LZ71-KR) |              |              |
|----------------------|---------------------------------------|--------------|------------------|----------------------|-----------------|------------------|------------------------------------------------|------------------------------|--------------|--------------|
|                      |                                       | 1-axis input | 2-axes<br>input  | 2-axes<br>input      | 1-axis<br>input | 2-axes<br>input  | 2-axes<br>input                                | 1-axis input                 | 1-axis input | 2-axes input |
| Basic<br>settings    | Addition /<br>subtraction<br>function | Not used     | Not used         | use                  | Not<br>used     | Not used         | use                                            | Not used                     | Not used     | use          |
| Advanced<br>Settings | Display resolution                    | A axis       | A axis<br>B axis | A axis               | A axis          | A axis<br>B axis | A axis                                         | A axis                       | A axis       | A axis       |

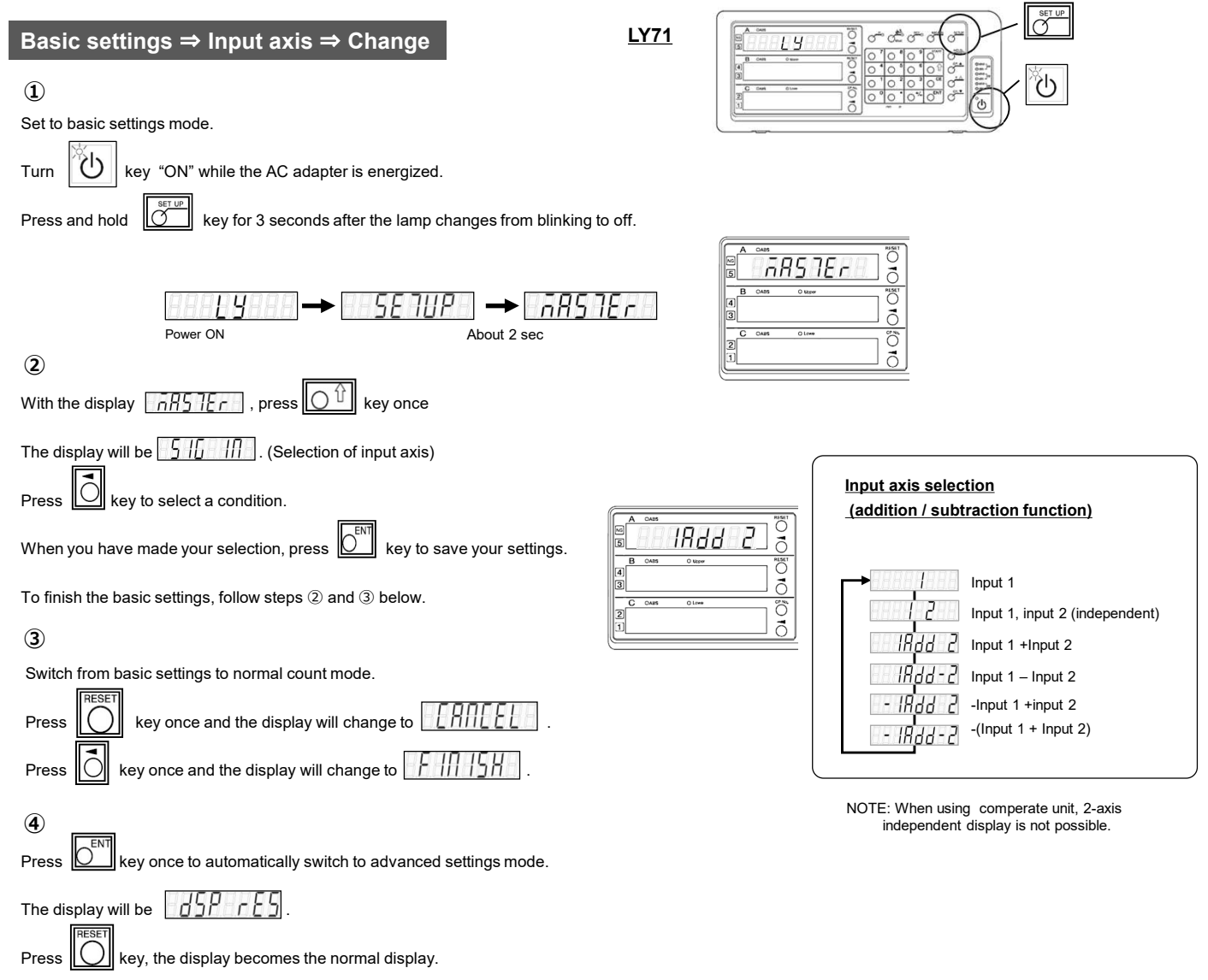

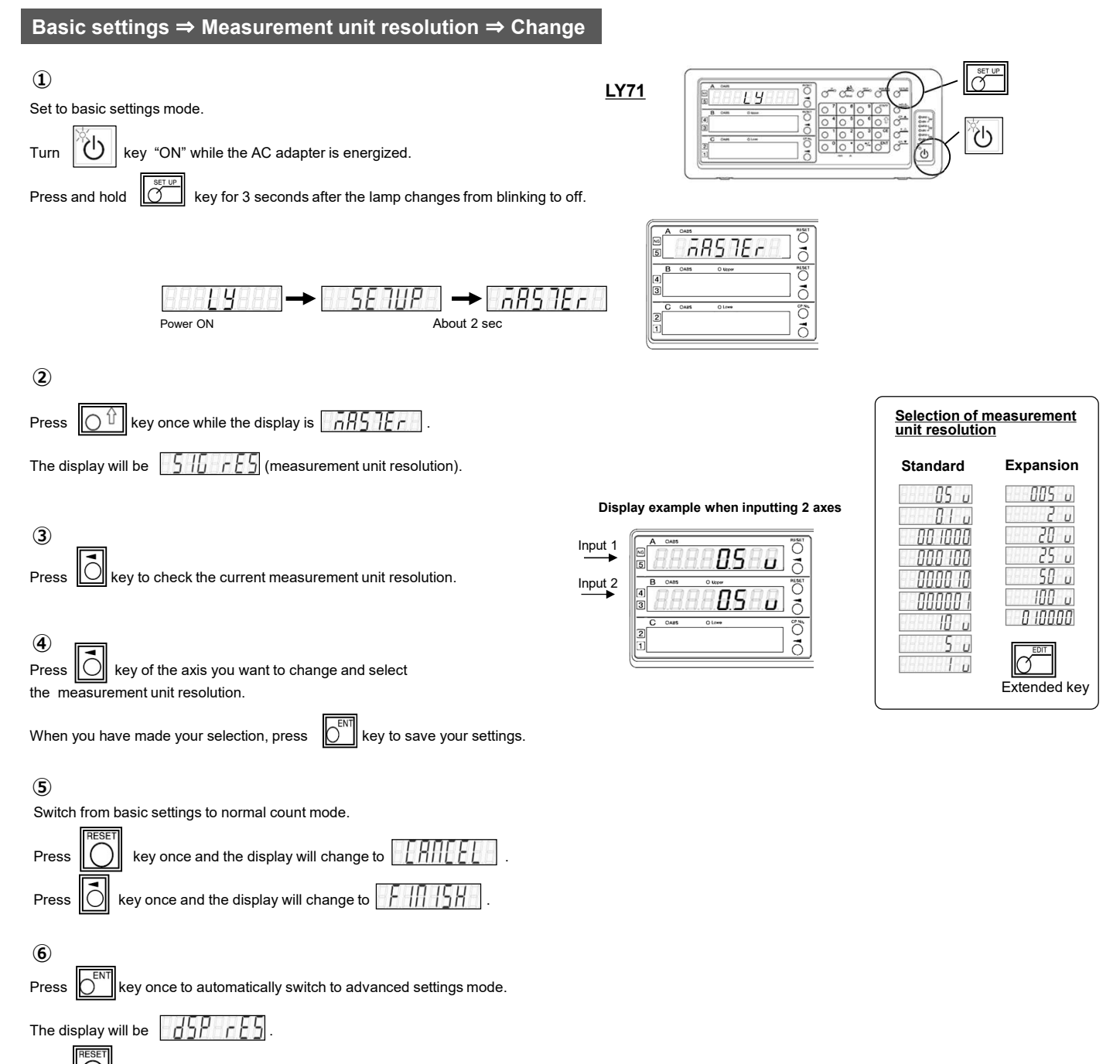

Press key, the display becomes the normal display.

| (1)                                                                 |
|---------------------------------------------------------------------|
| Set to advanced settings mode.                                      |
| Press key in normal count mode                                      |
| The display will be Pon d5P .                                       |
| Press Or key once to display                                        |
| 2<br>Press key once to display the display resolution of each axis. |

## Advanced Settings $\Rightarrow$ Display resolution $\Rightarrow$ Change

| Press key of the axis you want to change and select the resolution.                                                |
|----------------------------------------------------------------------------------------------------|
| When you have made your selection, press $\boxed{\overset{\bullet}{\overset{\bullet}}}$ key to save your settings. |
| Press key to return to the normal counting state.                                                                  |

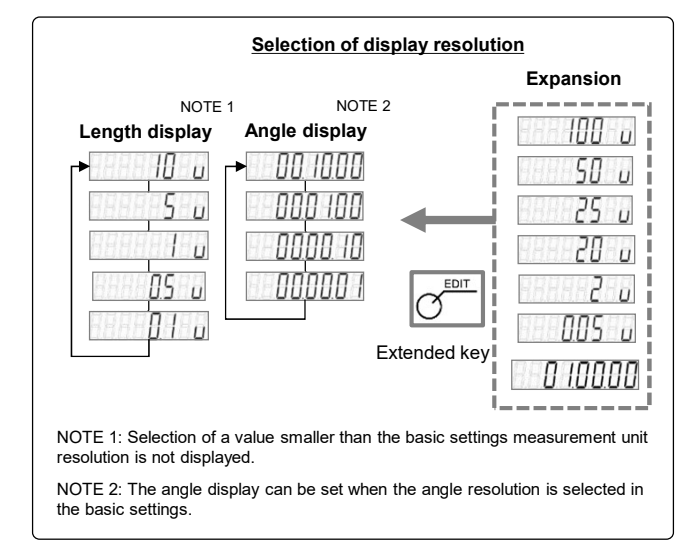

## Advanced Settings $\Rightarrow$ Display resolution $\Rightarrow$ Change polarity

| 1                                                          |                                                                   |
|------------------------------------------------------------|-------------------------------------------------------------------|
| Set to advanced settings mode.                             |                                                                   |
| Press Key in normal count mode                             | Example of changing the polarity of the display in the middle row |
| The display will be Pon dSP .                              | Change polarity<br>Before After                                   |
| Press of key once to display                               |                                                                   |
|                                                            |                                                                   |
| Press key once to get the display resolution of each axis. |                                                                   |
| and then press $6^{+/-}$ key.                              |                                                                   |
| When you have made your selection, press                   |                                                                   |
| Press key to return to the normal counting state.          |                                                                   |